CMS3.0 User Manual

Ç

- 1 -

3

This user manual will be updated when the product's function enhanced, and will regularly improved and updated the product's description or the process. The updated details will be added into the new version. Forgive us to not notice you in other ways.

| 1 Installation&working Env | vironment 5 -         |  |
|----------------------------|-----------------------|--|
| 1.1 Summary                | 5 -                   |  |
| 1.2 CMS Working En         | vironment 6 -         |  |
| 1.3 CMS Installation       | 6 -                   |  |
| 1.4 CMS Uninstall          | - 6 -                 |  |
| 2 The Operation of CMS     |                       |  |
| 2.1 Login CMS              | 7 -                   |  |
| 2.2 Log Out                | 9 -                   |  |
| 3 The Features of CMS      | 9 -                   |  |
| 3.1 Real time Monito       | ring 9 -              |  |
| 3.1.1 Split Scre           | en 9 -                |  |
| 3.1.2 Device Li            | st 9 -                |  |
| 3.1.3 Video Mo             | onitoring 10 -        |  |
| 3.1.4 PTZ Cont             | rol 10 -              |  |
| 3.1.5 PTZ Setti            | ng 11 -               |  |
| 3.1.6 Tools                | 13 -                  |  |
| 3.1.7 Notice Int           | formation 15 -        |  |
| 3.2 Device Managem         | ent 15 -              |  |
| 3.2.1 Device Grou          | p 15 -                |  |
| 3.2.2 Network Dev          | vices 16 -            |  |
| 3.2.3 Manged Dev           | ices 16 -             |  |
| 3.2.4 Setting of Au        | to Search 17 -        |  |
| 3.3 Playback               | 18 -                  |  |
| 3.3.1 Device file          | 18 -                  |  |
| 3.3.1.1 Video              | Record Retrieval 18 - |  |
| 3.3.1.2 Video              | Record Playback 19 -  |  |
| 3.3.1.3 Video              | Record Download 19 -  |  |
| 3.3.2 Local File           | - 20 -                |  |

# CONTENT

| 3.4 Business 21 -                            |
|----------------------------------------------|
| 3.4.1 Storage Manage 21 -                    |
| 3.4.2 Tour Plan 22 -                         |
| 3.4.3 Electronic Map 23 -                    |
| 3.4.3.1 The operation of E-map24-            |
| 3.4.3.2 Arranging the Device on the Map 25 - |
| 3.4.3.3 Delete the E-map 25 -                |
| 3.4.3.4 Setting Hot Spot on E-Map 25 -       |
| 3.4.4 Alarm Link 25 -                        |
| 3.5 User Manage 26 -                         |
| 3.6 System Manage 27 -                       |
| 3.6.1 Basic Setting 28 -                     |
| 3.6.2 Alarm setting 28 -                     |
| 3.6.3 Time Revision Setting 29 -             |
| 3.6.4 Record Store 29 -                      |
| 3.6.5 Others Options 29 -                    |
| 3.6.6 System Maintain 29 -                   |
|                                              |

# **1** Installation&working Environment

## 1.1 Summary

This software suits to manage a small internet area for security surveillance.

This software bases on Windows, and can running on PC.

CMS can browse realtime video of multiple cameras.

CMS can browse video playback of multiple cameras.

CMS can set multiple timing broadcasting, and realize the computer on duty.

CMS can set E-map, then know the location of every CCTV products.

CMS can set the alarm of the internet video surveillance, then realize the alarm linkage between the management software and CCTV products.

CMS has the function of video automatic backup, and mainly use for the none HDD background date backup, such as IP camera.

CMS can make surveillance plan for each device, each window, and each channel.

Each user can create a setting profile personally, and the habits and styles will not interfere with each other.

CMS can support Chinese and English.

**Attention:** This software can connect with different types and different kinds of CCTV product, such as NVR/HVR/DVR/DVS/IPC. This user manual just describe the operation, and if want to know the detail information of this software, please read the introduction of this software. This manual provides to the man who design, execute, check and install the CCTV products, and the one should have the basic operation knowledge and experience of the NVR/HVR/DVR/DVR/DVS/IPC. DVS/IPC.

## **1.2** CMS Working Environment

| <b>O.S</b>                   | Windows2000/XP/2003/Vista/Windows 7                                                                                         |  |
|------------------------------|----------------------------------------------------------------------------------------------------|--|
| CPU                          | Above 2.4 GHZ                                                                                                    |  |
| Graphics                     | Must support hardware graphic card (e.g. ATI TNT2 PRO), suggest use the dual channel graphics of ATI9800 or more then 128M. |  |
| Memory                       | 1G or above                                                                                                    |  |
| Screen                       | Recommend 1024*768 display resolution                                                                                       |  |
| NIC                          | 100/1000M                                                                                                    |  |
| Prompt:If the<br>CPU need be | e software need to manage many channels, then the memory, graphics card, and tter configuration.                            |  |

#### **1.3** CMS Installation

Step 1: Double click CMS3.0 installation package, then the installation dialog will appear.

Step 2: Click "Next", then select the installation path. The default path is "C:\Program Files\CMS3.0".

Step 3: Click "Next" and wait for the complete of installation. Last click "Finish".

Prompt: If the computer has been installed different versions of CMS, recommended to uninstall the original version of CMS, then according to the installation process of software installation.

# 1.4 CMS Uninstall

Method 1: Click Start - Program - Video Monitoring System - Uninstall the video monitoring system. Uninstall the CMS will delete all relevant documents. So we advice you to backup the video and capture image file before uninstalling.

Method 2: Enter the system control panel, then select "CMS", next select "delete". Uninstall the CMS will delete all relevant documents. So we advice you to backup the video and capture image file before uninstalling.

# **2** The Operation of CMS

#### 2.1 Login CMS

Step1: Double-click the CMS3.0 shortcuts on the screen, then the login interface will appear. Then input the User name and Password. The default user name is "admin" and the password is "123456". Choose "Save"means saving user name and password. Choose "Auto", then next time you can login directly without inputting user name and password.

| Video Monitoring System Loginning |
|-----------------------------------|
|                                   |
|                                   |
|                                   |
| Password:                         |
| Save Auto                         |
|                                   |
| OK Cancel                         |
|                                   |

Step 2: Click "OK", then can login to the main program show as below.

Click "Cancel", then cancel to login.

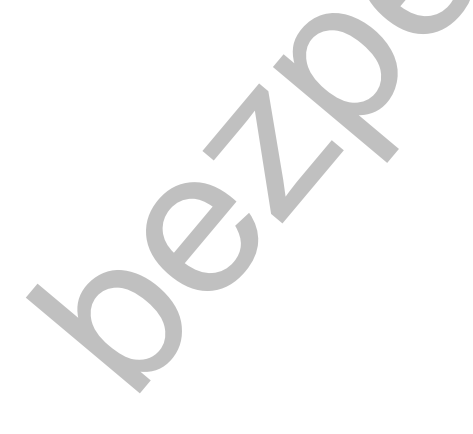

| Video Monitor Platform                                                                                                | _                      | 4                |            |              | 17:10:2 | 5          |
|----------------------------------------------------------------------------------------------------|------------------------|------------------|------------|--------------|---------|------------|
| Monitor Playback                                                                                                    | UserManage             | DeviceManage     | Business S | SystemManage |         | FullScreen |
| Device List                                                                                                    | 🛛 Stop 👩 Capture       | 🧉 Record 🕓 Audio | *          | 20 📖         |         | More More  |
| Pecode Device     123     101     102     102     003     006     006     009     009     011     012     013     014 |                        |                  |            |              |         | Canera 01  |
| PTZ Control                                                                                                    | Add Street Street      | A                |            |              |         |            |
| Com Com Com Com Com Com Com Com Com Com                                                                               | 08-05-2013 <b>h</b> at | 1:49             |            |              |         |            |
| Speed                                                                                                    |                        | AHHH             |            |              |         |            |
| rrepoint 1 -                                                                                                    | A PRODE                | THIH             |            |              |         | N NR       |
|                                                                                                    | and the second         | FHIH             |            |              |         |            |
| isht OFF Fattern OFF                                                                                                  | Cab Art                | THHI             |            |              |         |            |
| lools                                                                                                    |                        | THE PC           | 局速: 海思1.0M | 1P           |         |            |
|                                                                                                    |                        |                  |            |              |         |            |

# **(**The basic features of the CMS **)**

|   | 3.5. 14       |                                                                                                    |
|---|---------------|----------------------------------------------------------------------------------------------------|
|   | Monitor       | Multiple channels realtime surveillance, shortcuts, PTZ Control, etc.                                                        |
|   | Playback      | Playback and download                                                                                                    |
|   | User manage   | Add, delete, and modify                                                                                                    |
|   | Device manage | Add/delete device, and support auto search.                                                                                  |
| 1 | Business      | Storage manage, Tour plan, E-map, Alarm-link                                                                                 |
|   | System monogo | Language setting, Start with the OS, Auto login, Start the time record, Restore the preview.                                 |
|   | System manage | Alarm setting, Time checking, Record store.                                                                                  |
|   |               | Logs configuration, system maintenance etc.                                                                                  |
| 2 | Split Screen  | The screen can be divided into one, four, six, eight, nine, sixteen, Twenty five,<br>Thirty six, Forty nine, and Sixty four. |
| 3 | Device list   | Display the device as "Directory tree", all the information can be seen on the tree.                                         |

| 4 | Monitoring<br>windows | Multiple channel real time viewing. Have Stop, Capture, Record, and Audio function.                                              |
|---|-----------------------|----------------------------------------------------------------------------------------------------|
| 5 | PTZ control           | Control the PTZ direction, zoom, focus, and aperture.<br>PTZ setting, such as Speed, Preset point, Loop point, Scan, Pattern etc |
| 6 | Tools                 | Shortcuts.                                                                                                    |
| 7 | Notice Info.          | Display alarm, log message,etc.                                                                                                  |

#### 2.2 Log Out

Click the "×", then log out the CMS.

# **3 The Features of CMS**

# **3.1** Real time Monitoring

Real time monitoring mainly for monitoring equipment, and can scan the video surveillance equipment directly, also can set tour and PTZ monitoring.

#### 3.1.1 Split Screen

|                         | Ħ |      | Ħ |  |
|-------------------------|---|------|---|--|
| Choose the split screen |   | <br> |   |  |

The screen can be setted as one, four, six, eight, nine, sixteen, Twenty five, Thirty six, Forty nine, and Sixty four.

#### 3.1.2 Device List

After adding device successfully, it will connect device automatically. If channel name appears, means connected. if the device is not online or the device adds error, then cannot be connected. Double click the channel name, then can see the real time video.

[Other Features] If the device is DVR/NVR/HVR and connected with the CMS. Then click right

button of the mouse on the connected device, you can setting Remote setup, Time synchronization, Talkback, Refresh "channel", Open all the main stream, and sub stream, close all channel. If the device is IPC and connected, click right button of mouse, will appear these menu: remote config, sync time, main stream, sub stream.

#### 3.1.3 Video Monitoring

Double click the channel of the device connected in the device list, will appear the operate menu. You can choose the way of opening video, main stream or sub stream.

Right click on the video, it will appear these menu: PTZ simulate, region enlarge, start record, close video, close all video.

#### 3.1.4 PTZ Control

PTZ control interface as below:

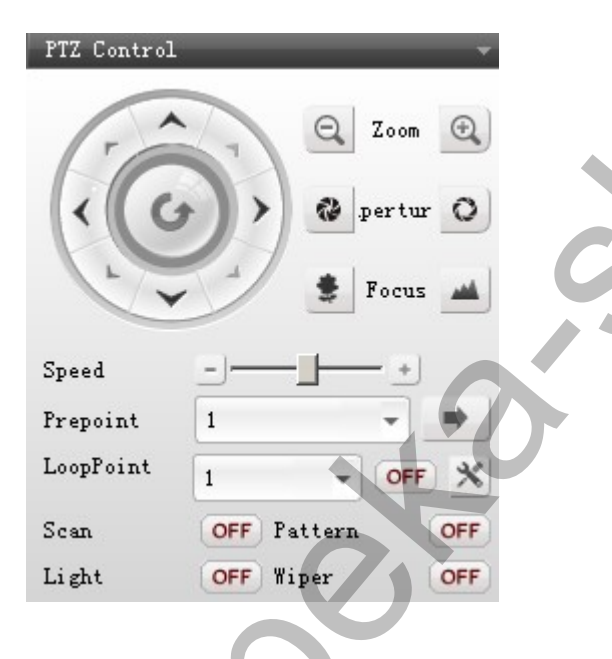

Control the PTZ direction, zoom, focus, and aperture.

PTZ setting, such as Speed, Pre point, Loop point, Scan, Pattern, Light, Wiper.

Opening video interface which you select (Windows have blue frame), so that can control

PTZ (the channels' PTZ setting will not give instruction here).

1) **[Direction control ]** Control up, down, left, right.

Press the mouse means controlling. Loosen mouse means stop controlling.

2) **[Zoom]** Adjust and control the zoom of the PTZ camera lens.

Click PTZ zoom lens will reduce. Click PTZ zoom lens will amplify.

Click PTZ aperture will reduce. Click PTZ aperture will amplify. 4) **[Focus]** Adjust and control the focus of the PTZ camera lens. Click PTZ focus lens will reduce. Click PTZ focus lens will amplify. 5) **[Speed]** Control the direction of Up,Down, Left, Right, Tour Speed by setting the speed. - Click - reduce + amplify or use to set the speed. Speed 6) **[Pre Point]** Move the PTZ to the Preset Point after input the Preset point. Prepoint Choose the preset point or input the number, then click 1 come to the Pre Point. 7) **[Loop Point]** Control the tour. LoopPoint OFF Choose the tour line or input the number, then click **OFF** to ON, means the PTZ would move due to the tour. Then click ON to OFF, means stop the tour. 8) **[Scan]** Click **OFF** to **ON** and the PTZ would start Scan follow the setting line, click **ON** to **OFF** to stop Scan. 9) **[Pattern]** Click **OFF** to **ON** and the PTZ would start Pattern follow the setting line, click ON to OFF to stop Pattern. 3.1.5 PTZ Setting Click enter into the PTZ setting interface as below.

3) **[Aperture]** Adjust and control the aperture distance of the PTZ camera lens.

| LineScan/Pattern — |       |            | 1 |
|--------------------|-------|------------|---|
| LineScan           | Left  | Right      |   |
| Pattern            | Start | Stop       |   |
| Preset •           |       |            |   |
| PointNum           | 1     | -          |   |
| PointName          |       |            |   |
| Add                | De    | 1          |   |
| Cruising•          |       |            |   |
| Tour No.           | 1     | -          |   |
| Preset             | 1     | ÷          |   |
| StayTime           | 1     |            |   |
|                    |       | <b>D</b> 1 |   |

#### 1) 【Line Scan】

| Via direction button to set the left side of Line | e Scan, then | click Left       | to confirm it. The    |
|---------------------------------------------------|--------------|------------------|-----------------------|
| same operation to set the right side, and click   | Right        | to confirm it. T | Then setting is over. |

#### 2) **[**Pattern ]

Click Start then start to record the pattern line. Then back to the PTZ interface to set the

Direction, Zoom, Focus, and Aperture. Next, come back to PTZ setting and click Stop The pattern line is setted completely.

#### 3) **[Preset]**

Input the Preset Point Number, named the Preset Point Name, Stay Time, and set the PTZ Speed.

Click Add and the preset point added. Select the Preset Point Number or input Preset Point Number, then click Del and this point deleted.

#### 4) **[**Cruising**]**

Setting the Tour Number, Preset and Stay Time. This can Clear, add, and Delete the point.

#### 3.1.6 Tools

#### **Color Control**

Color Control can adjust the Brightness, Hue, Contrast, and Saturation. Then get the best picture.

Using to adjust the Brightness, Hue, Contrast, and Saturation. Tools ColorCtrl PlanTask More + 64 Brightness: hue: + 64 contrast: + 64 saturation: -+ 64 **(Plan Task)** (Tour ) Click OFF into ON, then start to tour. Click ON into OFF, then stop tour. Tools ColorCtrl More PlanTas OFF hang zhou shen zhen OFF jiang su OFF [More] Tools ColorCtrl PlanTask Mor E-Map AlarmLink: Tools. TimeRecord OFF

#### 【E-map】

Click **Q** , then the E-map will appear on the screen as below.

| Monitor                                      |                              | je Dev <u>iceManage</u>       | Business             | bystemlanage | FullScree         |
|----------------------------------------------|------------------------------|-------------------------------|----------------------|--------------|-------------------|
| Storage manage                               | Emap name                    |                               |                      |              |                   |
| Tour plan                                    |                              |                               |                      |              | Encode Device     |
| E-Tap                                        | ,                            |                               |                      |              | 🕼 Decode Device   |
| Alarm-Link                                   |                              |                               |                      |              |                   |
|                                              |                              |                               |                      |              |                   |
|                                              |                              |                               |                      |              |                   |
|                                              |                              |                               |                      |              |                   |
|                                              |                              |                               |                      |              |                   |
|                                              |                              |                               |                      |              |                   |
|                                              |                              |                               |                      |              |                   |
|                                              |                              |                               |                      |              |                   |
|                                              |                              |                               |                      |              |                   |
|                                              |                              |                               |                      |              |                   |
|                                              |                              |                               |                      |              |                   |
|                                              | Picture preview Pla          | ease drag the picture to emap | for adding hot point |              | Add picture       |
|                                              |                              |                               |                      |              |                   |
|                                              |                              |                               |                      |              |                   |
|                                              |                              |                               |                      |              |                   |
|                                              |                              |                               |                      |              |                   |
|                                              |                              |                               |                      |              |                   |
| <b>A a a a</b>                               |                              |                               |                      |              | ave Clear Recover |
| W Hoticeinfo:                                |                              |                               |                      |              |                   |
|                                              |                              |                               |                      |              | *                 |
|                                              |                              |                               |                      |              |                   |
|                                              |                              |                               |                      |              |                   |
|                                              |                              |                               |                      |              |                   |
| _                                            | _                            |                               |                      |              |                   |
| <b>(</b> Alarm Link                          | ]                            |                               | X                    |              |                   |
| 【Alarm Link                                  | ]                            |                               |                      |              |                   |
| <b>【Alarm Link</b><br>Click 🛋, then          | <b>]</b><br>the Alarm Link w | vill appear as bel            | ow.                  |              |                   |
| 【Alarm Link<br>Click 🛋, then                 | ]<br>the Alarm Link w        | vill appear as bel            | ow.                  |              |                   |
| 【Alarm Link<br>Click 🛋, then                 | 】<br>the Alarm Link w        | vill appear as bel            | ow.                  |              | >                 |
| 【Alarm Link<br>Click 🔍, then                 | ]<br>the Alarm Link w        | vill appear as bel            | ow.                  | •            | >                 |
| 【Alarm Link<br>Click 🛋, then                 | 】<br>the Alarm Link w        | vill appear as bel            | ow.                  | -            | >                 |
| <b>【Alarm Link</b><br>Click <b>▲</b> , then  | the Alarm Link w             | vill appear as bel            | ow.                  | •            | •                 |
| <b>【Alarm Link</b><br>Click <b>▲</b> , then  | the Alarm Link w             | vill appear as bel            | ow.                  | •            | •                 |
| <b>(Alarm Link</b><br>Click <b>(</b> , then  | the Alarm Link w             | ill appear as bel             | ow.                  | •            | •                 |
| <b>(Alarm Link</b><br>Click <b>()</b> , then | )<br>the Alarm Link w        | vill appear as bel            | ow.                  | •            | •                 |
| <b>(Alarm Link</b><br>Click <b>()</b> , then | the Alarm Link w             | vill appear as bel            | ow.                  |              | •                 |
| <b>(Alarm Link</b><br>Click <b>(</b> , then  | the Alarm Link w             | vill appear as bel            | ow.                  |              | •                 |
| <b>(Alarm Link</b><br>Click <b>(</b> , then  | the Alarm Link w             | vill appear as bel            | ow.                  |              | •                 |
| <b>(Alarm Link</b><br>Click <b>()</b> , then | the Alarm Link w             | vill appear as bel            | ow.                  |              | •                 |
| <b>(Alarm Link</b><br>Click <b>A</b> , then  | the Alarm Link w             | vill appear as bel            | ow.                  |              | •                 |
| <b>(Alarm Link</b><br>Click <b>()</b> , then | the Alarm Link w             | vill appear as bel            | ow.                  |              | •                 |
| <b>(Alarm Link</b><br>Click , then           | the Alarm Link w             | vill appear as bel            | ow.                  |              | •                 |
| <b>KAlarm Link</b><br>Click <b>A</b> , then  | the Alarm Link w             | vill appear as bel            | ow.                  |              | •                 |
| <b>KAlarm Link</b><br>Click <b>A</b> , then  | the Alarm Link w             | vill appear as bel            | ow.                  |              | •                 |
| Click , then                                 | the Alarm Link w             | vill appear as bel            | ow.                  |              | •                 |
| Click , then                                 | the Alarm Link w             | vill appear as bel            | ow.                  |              | •                 |
| Click , then                                 | the Alarm Link w             | vill appear as bel            | ow.                  |              |                   |
| Click A , then                               | the Alarm Link w             | vill appear as bel            | ow.                  |              |                   |
| Click , then                                 | the Alarm Link w             | vill appear as bel            | ow.                  |              | •                 |
| Click , then                                 | the Alarm Link w             | vill appear as bel            | ow.                  |              | •                 |
| Click A , then                               | the Alarm Link w             | vill appear as bel            | ow.                  |              | •                 |
| Click A , then                               | the Alarm Link w             | vill appear as bel            | ow.                  |              | •                 |

【 Tools Time Record 】

ON means start the "Video recording plan".

OFF means stop the "Video recording plan".

# 3.1.7 Notice Information

| Motion Detect | Alarm Sensor | Video lost        | Other Alarm    | Operater info | Info search |
|---------------|--------------|-------------------|----------------|---------------|-------------|
| Time          |              |                   | EventDescripti | on            |             |
| 01:13:30      | Device[12    | 3]Login success   |                |               |             |
| 01:13:29      | [admin]Lo;   | gin System        |                |               |             |
| 01:13:29      | [admin]Lo    | gin System        |                |               |             |
| 01:13:29      | Device[12    | 3]Login success   |                |               |             |
| 01:13:29      | Add devic    | e, Ip:123.65.217. | 61             |               |             |
| 01:13:29      | Del devic    | e, Ip:62.192.240. | . 211          |               |             |
| 01:13:29      | Device[33    | 333]Login error   |                |               |             |
| 01:11:14      | [admin]Lo    | gin System        |                |               |             |
| 01:11:13      | Device[33    | 333]Login error   |                |               |             |
| 01:11:13      | [admin]Lo    | gin System        |                |               |             |

# **3.2** Device Management

This part include Add, Modify and Delete device, and also can Auto Search device.

| Video Monitor Platfor | <b>m</b>   |                 |              |                 |                  |               |                       | ₽ _ □ ×           |
|-----------------------|------------|-----------------|--------------|-----------------|------------------|---------------|-----------------------|-------------------|
| Monitor               | Playback   | UserManage      | Device       | Manage          | Business S       | SystemManage  |                       | FullScreen        |
| Device Group          | <b>``</b>  | Managed devices |              |                 |                  |               |                       |                   |
| La root               |            | Add             | Modify       | Delete          |                  |               |                       |                   |
|                       |            | Device Name     | Device Model | Device Type     | Domain/IP/CloudI | D Device Port | Device MAC/Serial Num | Group Name        |
|                       | v          | 20              |              |                 |                  |               |                       |                   |
|                       |            | Network devices |              |                 |                  |               |                       |                   |
|                       |            | AutoSearch      | Add          | Modi fy         |                  |               | Select All C:         | ategories Select⊁ |
|                       |            | Device Name     | Device Model | Device Type     | Domain/IP/CloudI | D Device Port | Device MAC/Serial Num | Group Name        |
| Add Group De          | lete Group |                 |              |                 |                  |               |                       |                   |
| 🚺 NoticeInfo:         |            |                 |              | [admin]Login Sy | vstem            |               | 12:16:5               | 4 CPU 000000000   |

# 3.2.1 **Device Group**

【Add Group】: Add device group

[Delete Group] : Delete group and devices in the group.

## 3.2.2 Network Devices

[Auto Search] : Auto search for LAN devices

【Add 】: Choose the LAN devices and clickAdd \_\_\_\_\_\_, then the deviceswill be added in the 【Manged devices】 box.

[Modify]: choose the LAN devices and click Modify, you can modify the device information, such as device IP or port.

[Select All] : add all LAN devices in "network devices" box.

[Categories Select] : click the triangle Categories Select), categories select and add.

# **3.2.3 Manged Devices**

[Add Device] Click Add , then input some correct information of the device. Then click

and the device add into the device list.

[Modify Device] Selected device and then click and then click to modify the information of the device. And then click are to save the new information.

[Delete Device] Select device and then click \_\_\_\_\_\_\_ to delete device.

Tip1: click , you can choose log in type, such as IP, Domain, Serial, Cloud as below.

| Add new device                          |                                                    |                                   |             | × |
|-----------------------------------------|----------------------------------------------------|-----------------------------------|-------------|---|
| Device name:                            |                                                    | Group Name:                       | root -      |   |
| Model:                                  | Dev. TS 🔹                                          | Device type:                      | DVR 👻       |   |
| Login type:<br>Domain/IP:<br>Vser name: | IP<br>IP<br>Domain<br>Serial Num<br>Cloud<br>admin | MAC:<br>Device port:<br>PassWord: | 34567       | 5 |
|                                         |                                                    |                                   | Save Cancel |   |

# 3.2.4 Setting of Auto Search

Click AutoSearch, after fewer minutes, the device will appear. Choose device you need, then click Add and the device will be added in the managed box, also appear in the device list at Monitor.

Tip 1

The device can not be added repeatedly, and the new device's name and IP address can not the same with the former added device. If the same, then will notice you as below.

| 🔔 Dev                   | manage 🛛 🔀                                                          |     |
|-------------------------|---------------------------------------------------------------------|-----|
| 1                       | Tip.The device name or the devIp port has already exist!            |     |
| Tip 2<br>If Se<br>Tip 3 | alect All all device selected, then all device will add into the de | vic |
| If click                | <b>Categories Select</b> you can select and add by category.        |     |

list.

# 3.3 Playback

The user can search the video record of the device, also can download the video record, and also can search the local storage of the video record or manual video record.

The interface shown as below.

| Video Monitor Pla                                                                                                    | tform                              |            |              |             |              |             |          |    |
|----------------------------------------------------------------------------------------------------|------------------------------------|------------|--------------|-------------|--------------|-------------|----------|----|
| Monitor                                                                                                    | Playback                           | UserManage | DeviceManage | Business    | SystemManage |             |          |    |
| Device file<br>Device<br>Name Ch.<br>□ 192,168.1.77<br>□ CAMD1  □ CAMD1 □ CAMD3 □ CAMD3 □ | Multi-Channel<br>eck state         |            |              | 2           | 0            | K           |          |    |
| Parameters<br>Date 2013-0<br>StartTime 00:00:<br>EndTime 23:59:<br>Type<br>③ Record (<br>③ Record All                                                                                                    | 19-25<br>00 1<br>59 1<br>9 Picture |            | Ó            | 2           |              |             |          |    |
| O Time O Manual Record (                                                                                                    | ) Alarm sensor<br>) Motion         |            |              | • • • • • • |              |             |          |    |
| Query                                                                                                    | Search Result                      | <u></u>    | 10 15 20     | 25          | 35           | 45 50       | 55       | 60 |
| Local file<br>Download list                                                                                                    |                                    |            | 4 5 6 7 8    | 9 10 11 12  | 13 14 15 16  | 17 18 19 20 | 21 22 23 | 24 |
|                                                                                                    |                                    |            |              |             |              |             |          |    |

# 3.3.1 Device file

## 3.3.1.1 Video Record Retrieval

Video Record Retrieval include many search conditions, they are Channel, Time, Record or Picture, and search type..

Steps shown as below:

First, choose the device and the channel number.

then, choose one channel or multiple channels. Default means single channel, and only playback

this channel. If want to multiple playback, please tick the multi-channel box and add the channels (Max four channels) you need. When playback, the added channels will playback synchronously.

next, choose the Date, Start time and End time.

After that, choose record type. It contains Time, Manual Record, Alarm Sensor and Motion type.

finally, click Query , and the files list in Search Result .

#### 3.3.1.2 Video Record Playback

There are two ways to playback

1. Playback by record file only one channel

After Choosing search conditions, click "query", then click" query result", choose the file you want in the file list, click" play".

2. Playback by time for multiple channels

When choosing channels, tick "muti-channel" box, choose several channel (at most 4 channels), then choose other conditions, click "query", click the time you want to start playing in the time bar. Then multiple channels will playback synchronously.

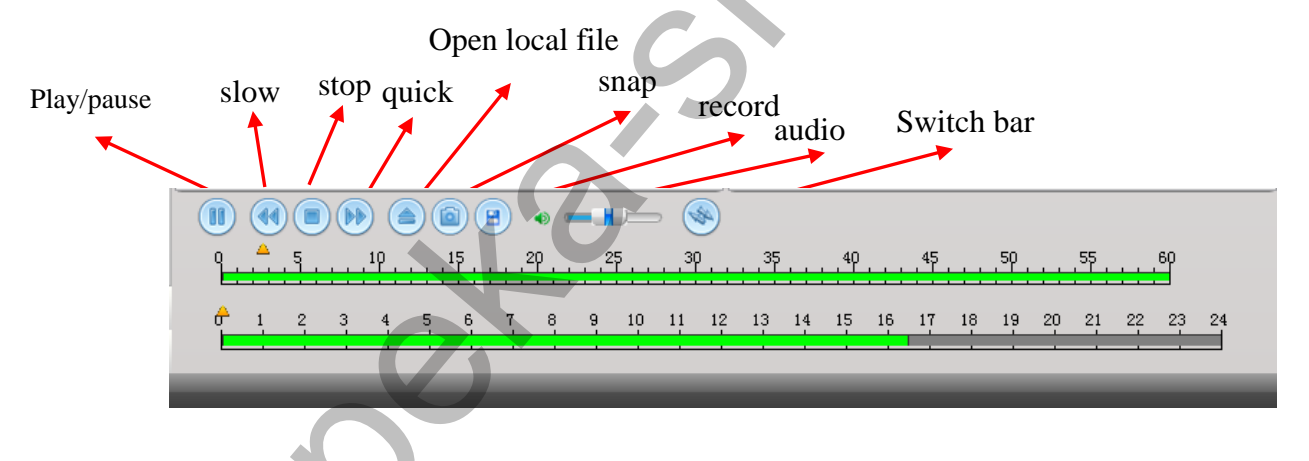

#### 3.3.1.3 Video Record Download

The interface shows as below.

| Video Monitor Plat | form     |                                                                                                    |                      |          |              | _ <i>a</i> × |
|--------------------|----------|----------------------------------------------------------------------------------------------------|----------------------|----------|--------------|--------------|
| Monitor            | Playback | UserManage                                                                                                    | DeviceManage         | Business | SystemManage |              |
| Device file        |          | ō 123:4                                                                                                    |                      |          |              | = ×          |
| Local file         |          | Completed : Playback Fai                                                                                             | 8.5 10:2:3<br>led    |          |              |              |
| Bownload list      | *        | 0123:4<br>2013-8.5 10:2:11To2013-<br>Completed : Playback Fai                                                        | 8.5 10:6:48<br>led   |          |              | * ×          |
|                    |          | 0         123:4           2013-8         5         10:6:56To2013-           Completed         F1 syback         Face | 8 5 10:21:34<br>il*d |          |              |              |
|                    |          |                                                                                                    |                      |          |              | S            |

Choose the files you need to download in the query result list. Then click DOWNLOAD . support download multiple files.

= ×

Download information as below.

© 123:4 2013-8.5 10:2:11To 2013-8.5 10:6:48 Completed : Playback Failed

[Pause] Click 📕 and download pause. Click 🕨 and download recovery.

[Delete] Click × and download delete.

<sup>™</sup> **0** 192.168.1.90:4 device name and Channel number.

2013-8.5 10:2:11To 2013-8.5 10:6:48 Start and end time of this file.

Completed : Playback Failed Show the download speed of this file.

3.3.2 Local File

Local files are stored in the computer's HDD. Query and playback these files.

The operation is the same as "device file".

Local file interface shows as below.

|                                                                    | or Pla                                                        | ayback | UserManage      | DeviceManag <u>e</u> | Business | SystemManage |                 |
|--------------------------------------------------------------------|---------------------------------------------------------------|--------|-----------------|----------------------|----------|--------------|-----------------|
| evice file)                                                        |                                                               |        | Query Condition |                      |          |              |                 |
| ocal file                                                          |                                                               | >      | Query Chennel   |                      |          |              |                 |
| Device<br>192.168<br>192.168                                       | .3.222<br>.3.250                                              |        | Query Time:     |                      |          | Sel AL       | 1 Play Selected |
| Parameters                                                         | 2013-08-05                                                    | -      |                 |                      |          |              | 9               |
| Date                                                               |                                                               |        |                 |                      |          |              |                 |
| Date<br>StartTime                                                  | 00:00:00                                                      |        |                 |                      |          |              |                 |
| Date<br>StartTime<br>EndTime                                       | 00:00:00                                                      |        |                 |                      |          |              |                 |
| Date<br>StartTime<br>EndTime<br>Type<br>() Record                  | 00:00:00<br>23:59:59<br>O Picture                             | T      |                 |                      |          |              |                 |
| Date<br>StartTime<br>EndTime<br>Type<br>Record<br>Time<br>Manual D | 00:00:00<br>23:59:59<br>Picture<br>Alarm s<br>Record O Motion | ensor  |                 |                      |          | $\gamma$     |                 |

# 3.4 Business

Business part contains Storage manage, Tour Plan, E-Map, and Alarm-Link. All this can be better management of all device, and have a flexible view of surveillance.

#### 3.4.1 Storage Manage

Memory manage's interface as below.

Storage manage can real time record and store at local computer. This part can support many types of storage. Such as multiple devices store simultaneously, different period of time storage, normal recording storage and alarm recording storage.

| Video Monitor Platform |                     |                          |                  |                     |       |
|------------------------|---------------------|--------------------------|------------------|---------------------|-------|
| Monitor Playt          | oack UserManage     | DeviceManage             | Business         | SystemManage        |       |
| Storage manage         | >                   |                          |                  |                     |       |
| Tour plan              | TimeAnnlied         |                          |                  |                     |       |
| E-Map                  | 00 01 02 03 04      | 15 06 07 08 09 10 11     | 12 13 14 15 16 1 | 7 18 19 20 21 22 23 | 24    |
| Alarm-Link             | Sun                 | المعادية أمعا أحمادهما   |                  |                     | Set   |
|                        | Man                 |                          |                  |                     | Set   |
|                        | The                 |                          |                  |                     | (Set) |
|                        | Wed                 |                          |                  |                     | Set   |
|                        | Thur                |                          |                  |                     | Sat   |
|                        | Thu                 |                          |                  |                     | Set   |
|                        | 211                 |                          |                  |                     | Sec   |
|                        | 00 01 02 03 04      | 5 06 07 08 09 10 11      | 12 13 14 15 16 1 | 7 18 19 20 21 22 23 | 24    |
|                        |                     |                          |                  |                     |       |
|                        | CamersApplied       |                          |                  |                     |       |
|                        | 0 192.168.1.105_3 × | <b>O</b> 192.168.1.105_1 | ×                |                     |       |
|                        |                     |                          |                  |                     |       |
|                        |                     |                          |                  |                     |       |
|                        |                     |                          |                  |                     |       |
|                        |                     |                          |                  |                     |       |
|                        |                     |                          |                  |                     |       |
|                        |                     |                          |                  |                     |       |
|                        |                     |                          |                  |                     |       |
| VNoticeInfo:           |                     |                          | _                |                     |       |

#### [Operation Steps]

The operation steps of adding storage plan is as following.

Step one, choose the period time need to recording. Multiple time period to choose is able.

Step two, add the camera that need to backup. Choose the channel of device camera, then double click . All the added camera will appear in the "Camera applied".

Step three, click SaveFlan and save all settings.

Step four, click  $\times$  in the **o** 192.168.1.11\_1  $\times$  and delete this camera.

• OverwritedEnable : when the capacity left of the disk equal to the minimum value, tick this box it will overwrite record existed.

# 3.4.2 Tour Plan

Tour plan can be set many plans for more convenient surveillance.

Tour Plan interface shows as below.

| Video Monitor Platform |                           |                            |                    |                  | ₽ _ □ ×                            |
|------------------------|---------------------------|----------------------------|--------------------|------------------|------------------------------------|
| Monitor Playbac        | x UserManage              | DeviceManage               | Business Sy        | stemManage       | FullScreen                         |
| Storage manage         | TaskName: New MonitorTask | WindowsCount:<br>SterTime: | 1 WindowsCount: Ma | ainStr 👻         | 4 🟯 root                           |
| Tour plan              | AllWindows Window 1       | Stayrime.                  |                    | hate 10 _ Decond | ▲ <b>₩</b> 192.168.1.105           |
| New MonitorTask        | ID Device Name            | Channel No.                | Stayed Time        | Stream Type      | Channel Channel                    |
| 0                      | 1 192. 168. 1. 105        | 3                          | 10                 | 1                | X D Channel3                       |
|                        | 1 192.168.1.105           | 1                          | 10                 | 1                | X > 192.168.1.53                   |
|                        | 1 192. 168. 1. 105        | 2                          | 10                 | 1                | x > = 192.168.1.75                 |
|                        |                           |                            |                    |                  | ▷ ■ 192.168.1.117 ▷ ■ 192.168.1.54 |
|                        |                           |                            |                    |                  |                                    |
|                        |                           |                            |                    |                  |                                    |
|                        |                           |                            |                    |                  |                                    |
|                        |                           |                            |                    |                  |                                    |
|                        |                           |                            |                    |                  |                                    |
|                        |                           |                            |                    |                  |                                    |
|                        |                           |                            |                    |                  |                                    |
|                        |                           |                            |                    |                  |                                    |
|                        |                           |                            |                    |                  |                                    |
|                        |                           |                            |                    |                  |                                    |
|                        |                           |                            |                    |                  |                                    |
|                        |                           |                            |                    |                  |                                    |
| E-Map                  |                           |                            |                    |                  |                                    |
| Alarm-Link             |                           |                            |                    | SaveAll          | SaveCurrent Clear                  |
| NoticeInfo:/Task]      |                           |                            |                    |                  | 11:55:44 CPU 00000000              |
|                        |                           |                            |                    |                  |                                    |
| _                      |                           |                            |                    | Tour plan        | >                                  |
| Tour                   | plan >                    |                            |                    | new Item         | ×                                  |
| Step One, click        | 0                         | to add new                 | v item like this   | 0                |                                    |
|                        |                           |                            |                    |                  |                                    |
|                        |                           |                            |                    |                  |                                    |
| Step Two, confirm a    | Task Name, choo           | ose the Wir                | ndows Count and    | d the Stream     | type, and set the Stay             |
| fime. Shown as belo    | ow.                       |                            |                    |                  |                                    |
|                        |                           |                            |                    |                  |                                    |
|                        | Wir                       | dowsCount :                | 1 Winde            | wsCount: Ma      | ainStr -                           |
| TaskName: New Monito   | orTask                    |                            |                    | in soo date.     |                                    |
|                        | Sta                       | aylime:                    | U 🚍 Hour           | 0 🚔 Min          | nute 10 🚔 Second                   |
|                        |                           |                            |                    |                  |                                    |
| Step Three, add the    | camera of the tou         | r plan, cho                | ose the window     | 1 and then       | drag the camera in the             |
| ist at the right side  |                           | -                          |                    |                  |                                    |
| ist at the right side. |                           |                            |                    |                  |                                    |
| Y                      | 1 .1                      |                            |                    | Samal 1          | anno all tann mlan -               |
| step Four, click       | and save the              | e current to               | our plan. Click    | and              | save all tour plans.               |
|                        |                           | 07                         |                    |                  | (                                  |
| Step Five, in the T    | ools' Plan Task,          | Click OFF                  | 🗇 into 🚺 , tł      | nen start to     | tour. Click <b>ON</b> into         |
| OFF then ston tour     |                           |                            |                    |                  |                                    |
| , then stop tour       | •                         |                            |                    |                  |                                    |
|                        |                           |                            |                    |                  |                                    |

Step Six, click new Item to delete the tour plan.

# 3.4.3 Electronic Map

E-map can know the location of every device managed. The E-map interface shows as below.

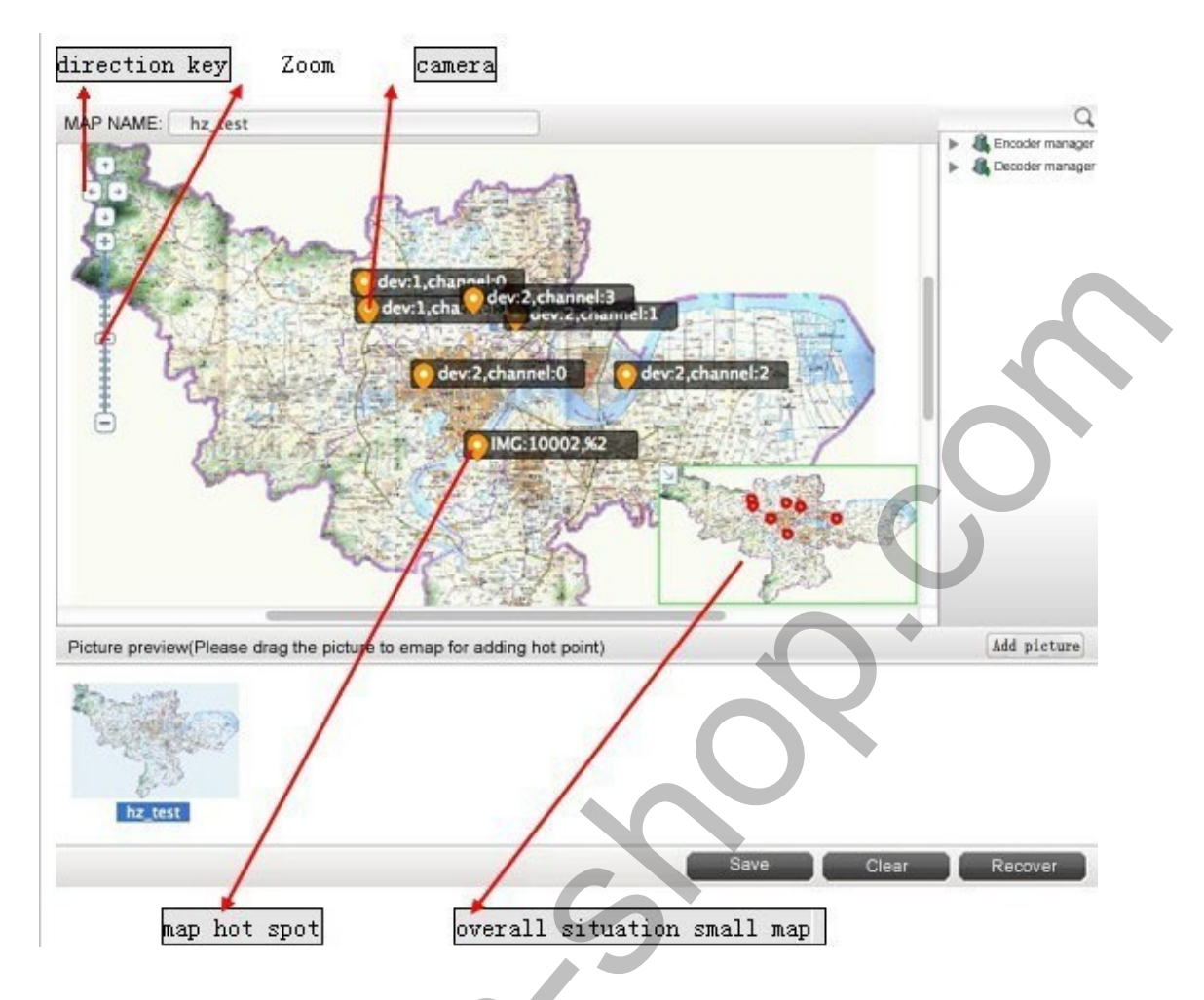

# 3.4.3.1 The operation of E-map

## 【Adding Picture】

Click Add picture, then this dialog will appear.

| 🛓 Form                             | ? ×       |
|------------------------------------|-----------|
| Picture Path:                      | Browse    |
| Ficture Mame:<br>Picture Discribe: |           |
|                                    |           |
| Q                                  |           |
|                                    | OK Cancel |

The you can choose the Picture path, picture name and picture describe. Then click **OK** and the picture added.

Note: the picture type is BMP or PNG.

#### 3.4.3.2 Arranging the Device on the Map

After adding the picture, double-click the picture, then the pictures will come to the preview window. Then drag the device at the device list at right side into the picture, click

#### 3.4.3.3 Delete the E-map

Choose the map that you want to delete, and then click right button to REMOVE. Click

Clear then the device on the map cleared. Click Recover, the device cleared will recover.

#### 3.4.3.4 Setting Hot Spot on E-Map

For example, add "Map of Binjiang" into "Map of Hanzhou". And consider as a hot spot.

Operation way, drag the "Map of Binjiang" into "Map of Hanzhou" and make the "Map of Binjiang" located at Binjiang. Setting over.

#### 3.4.4 Alarm Link

Alarm-link can feedback the video information in time. The feedback way as following. Such as pop up video, confirmed the location of the device, and snap picture.

Alarm-link interface shows as below.

| Video Monitor Platform 15:52:00                                                                      |  |
|----------------------------------------------------------------------------------------------------|--|
| Monitor Playback UserManage DeviceManage <mark>Business</mark> SystemManage FullScreen               |  |
| Storage manage                                                                                       |  |
| Tour plan                                                                                            |  |
| E-Map                                                                                                |  |
| Al ara-Link                                                                                          |  |
|                                                                                                    |  |
|                                                                                                    |  |
| Derilé cleane link es holone                                                                         |  |
| Built alarm link as below.                                                                           |  |
| Step One, click , add new alarm link.                                                                |  |
| Step Two, choose the alarm type and Then double click the camera into the alarm link list.choose     |  |
| the camera added, modify the showing window, stay time, preset point.                                |  |
| Step Three, decide alarm link record or not (this need to enable storage plan). Set the record time. |  |

Step Four, Set the alarm notice. This can confirm the location of the device, snap picture and play video automatically.

Step Five, click Save to save the alarm link.

Step six, click to cancel the alarm task in the list.

# 3.5 User Manage

User manage default the admin as the highest authority user, using admin login can add, delete, modify other user's operation.

The user manage interface as below. Here can scan user and view the user' permissions to manage the device.

| UserMana<br>Powe<br>Phor<br>DeviceID<br>1 | ge DeviceManage<br>Name yonghyul<br>ers Monitor plan Playback PTZC<br>te<br>Device Name<br>192.168.1.105 | Business<br>Ty<br>Ctrl Backup AlarmLink E-m<br>192.168.1.10 | SystemManage<br>pe Normal user<br>ap<br>Device Ip<br>5 | FullScreen Device Port 34567            |
|-------------------------------------------|----------------------------------------------------------------------------------------------------|-------------------------------------------------------------|--------------------------------------------------------|-----------------------------------------|
| Vser<br>Pove<br>Phon<br>DeviceID<br>1     | Name yonghyul<br>ers Monitor plan Playback PTZC<br>Ne<br>Device Name<br>192.168.1.105                    | Ty<br>Ctrl Backup AlarmLink E-m<br>192.168.1.10             | pe Normal user<br>ap<br>Device Ip<br>5                 | Device Port<br>34567                    |
| DeviceID<br>1                             | Device Name<br>192.168.1.105                                                                             | 192.168.1.10                                                | Device Ip<br>5                                         | Device Port<br>34567                    |
| 1                                         | 192.168.1.105                                                                                            | 192.168.1.10                                                | 5                                                      | 34567                                   |
|                                           |                                                                                                    |                                                             |                                                        | ~                                       |
| 1. 105_Channel No3                        |                                                                                                    |                                                             | Add 1                                                  | Delete Modify<br>11-21:57 CPU 000000000 |
|                                           | 1. 105_Channel No3                                                                                       | 1. 105_Chennel No3                                          | 1. 105_Channel No3                                     | 1. 105_Channel No3                      |

# 3.6 System Manage

System manage includes Basic Setting, Alarm Setting, Time Checking, Record Store, other Options and system maintenance And each part has many settings as following.

System Manage interface shows as below.

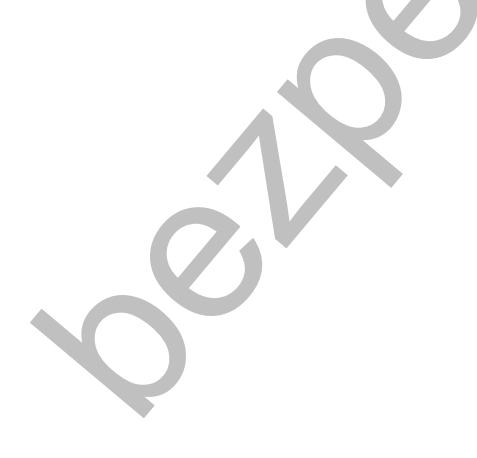

| Ranter: Playback Socializage Busicer: Socializage Plainier   anie Satting   Lange: Lange: Lange: Lange: Plainier   Start rais Lange: Lange: Lange: Lange:   Start rais Lange: Lange: Lange: Lange:   Start rais Lange: Lange: Lange: Lange:   Start rais Lange: Lange: Lange: Lange:   Part rais Lange: Lange: Lange: Lange:   Part rais Lange: Differ: Lange: Lange:   Charge: Playton: Differ: Lange: Lange:   Rais Lange: Differ: Differ: Lange:   Start rais Contract: Differ: Differ:   Kais Contract: Differ: Differ:   Kais Contract: Differ: Differ:   Kais Contract: Differ: Differ:   Kais Contract: Differ: Differ:   Kais Contract: Differ: Differ:   Kais Contract: Differ:   Kais Contract: Differ:   Kais Contract: Differ:   Kais Contract: Differ:   Kais Contract: Differ:   Kais Contract: Differ:   Kais Contract: Differ:   Kais Contract: Differ:   Kais Contract: Differ:   Kais                                                                                                    | Video Monitor Platform        |               |                       |                         |            |              | ٦.  | ×          |
|----------------------------------------------------------------------------------------------------|-------------------------------|---------------|-----------------------|-------------------------|------------|--------------|-----|------------|
| An i & Setting -<br>  Set vi the 00<br>  Set vi the torrered<br>  Betror be the provide<br>  Par the later steeles<br>  Par the later steeles<br>  Par the lat                                                              | Monitor P                     | layback       | UserManage            | DeviceManage            | Business   | SystemManage | 11. | FullScreen |
| ski 6 strier<br>bar stik the 05<br>bar strik the 05<br>bar strik the 05 |                               |               |                       |                         |            |              |     |            |
| Langues: English                                                                                                    | Basic Setting▼                |               |                       |                         |            |              |     |            |
| S but via the dS<br>A baladges<br>B hare with the time record<br>B hare set the presere<br>Prop the the time record<br>Prop the the dialog<br>Prop the time of the dialog<br>Prop the time of the dialog<br>Prop the dialog of the dialog<br>Prop the dialog of the dialog of the dialog<br>Prop the dialog of the dialog of the dialog<br>Prop the dialog of the dialog of th                                                                                                    | Language: English 🔹           |               |                       |                         |            |              |     |            |
| Start to the second Start to the second The short of the second Start to the second The short of the second start The short of the second start of the second start The short of the second start of the second start of the second start of the second start The short of the second start of the second start of the sec                                                                                                    | Start with the OS             |               |                       |                         |            |              |     |            |
| Status Status   Batas Status   Pay hapliship Pay hapliship   Status Status   Status Status   S                                                                                                    | AutoLogin                     |               |                       |                         |            |              |     |            |
| Artist the prover      Ise Setting     Ise Setting     Ise Seting     Ise Seting     Ise Setting     Ise                                                                                                    | Start the time record         |               |                       |                         |            |              |     |            |
| Ive Striley'   ↑ 7p the bland tidg   ↑ 7p the bland tidg   ↑ 7p tidg   ↑ 7p tidg   ↑ 7p tidg   ↑ 7p tidg   ↑ 7p tidg   ↑ 7p tidg   ↑ 7p tidg   ↑ 7p tidg   ↑ 7p tidg   ↑ 7p tidg   ↑ 7p tidg   ↑ 7p tidg   ↑                                                                                                    | Restore the preview           |               |                       |                         |            |              |     |            |
| Py to kluse úhag<br>   Py to kluse úhag<br>   Cockdinedadke<br>ise Checking /<br>   Checking / Inter / Star (DO ) (D) (D) (D) (D) (D) (D) (D) (D) (D) (                                                                                                    | Alarm Setting •               |               |                       |                         |            |              |     |            |
| <pre>Propeindeg<br/>A texpet adapted alers<br/>ise Checking-t<br/>Checkinghable    Inst Cables: 00.00</pre>                                                                                                    | 🥅 Pop the alarm dialog        |               |                       |                         |            |              |     |            |
|                                                                                                    | Pop EmapDialog                |               |                       |                         |            |              |     | E          |
| iae Checking v  Checking v  Ch                                                                                                    | 📝 Accepte undeployed alarm    | 1             |                       |                         |            |              |     |            |
| I chardine deadle I to i chardow i to i chardow i chardow i chardo                                                                                                    | Time Checking -               |               |                       |                         |            |              |     |            |
| ever d Storr -  Picture d sti                                                                                                    | 🔽 CheckTimeEnable             |               | TimeToCheck: 00:      | 00 🔮 Mon Tu             | e Wed Thur | Fri Sat Su   |     |            |
| Ficture Path: C./frogram Files/CRS3 0/User/admin/Ficture   Handlakoording Path: C./frogram Files/CRS3 0/User/admin/Resolutioned   Restelledording Path: C./frogram Files/CRS3 0/User/admin/Resolutioned   Sop Fic Type: O BP   Nahler Sock (D): 1   Handlekoording Path: C./frogram Files/CRS3 0/User/admin/Resolutioned   Nahler Sock (D): 1   Sop Fic Type: O BP   Nahler Sock (D): 1   Sop Fic Type: O BP   Nahler Sock (D): 1   Sop Fic Type: O BP   Nahler Sock (D): 1   Sop Fic Type: O BP   Nahler Sock (D): 1   Sop Fic Type: O BP   Sop Fic Type: O BP   Nahler Sock (D): 1   Sop Fic Type: O BP   Sove Record Type: O BP   Sove Record Type: 0 Deverve: tedEnable   Insel collineerval (Dinnete): D Overve: tedEnable   Sove Record Type: 0 Deverve: tedEnable   Insel collineerval (Dinnete): D Overve: tedEnable   Sove Record Type: 0 Deverve: tedEnable   Insel collineerval (Dinnete): D Overve: tedEnable   Insel collineerval (Dinnete): D Overve: tedEnable                                                                                                    | Record Store▼                 |               |                       |                         |            |              |     |            |
| Nadlaheording*th: C/Program Files/CHS3 0/User/shain/RamaReord   Restelecording*th: C/Program Files/CHS3 0/User/shain/RamateReord   Shap Fic Type: Image: Type in the image: Type image: Type image:                                                                                                    | PicturePath:                  | C:/Program Fi | les/CMS3.0/Vser/admin | /Picture                |            |              |     |            |
| ReseteRecordingTath: C://trogrum Files/CHES3_0/User/udmin/RemoteRecord   Tise/Alara recordTath: C://trogrum Files/CHES3_0/BackRecord   Snap Fic Type: Image: Display CHES3_0/BackRecord   Hindiai tSpace (68): 1   HadleTackIntervall (Minute): 5   Prior Options v   LoggConfig:   Aura Logs Storage time:   10   System Logs Storage time:   10   System Logs Storage time:   10   System Logs Storage time:   10   System Logs Storage time:   10   System Logs Storage time:   10   System Logs Storage time:   10   System Logs Storage time:   10   System Logs Storage time:   10   System Logs Storage time:   10   System Logs Storage time:   10   System Logs Storage time:   10   System Logs Storage time:   10   System Logs Storage time:   10   System Logs Storage time:   10                                                                                                    | HandleRecordingPath:          | C:/Program Fi | les/CMS3.0/Vser/admin | n/ManuRecord            |            |              |     |            |
| Tine/Alara recordFath: [C:/Frogram Files/CNE3 0/BackRecord<br>Snap Fic Type:                                                                                                    | RemoteRecordingPath:          | C:/Program Fi | les/CMS3.0/User/admin | /RemoteRecord           |            |              |     |            |
| Snap Pic Type: @ JPE   WinLisi (Spece (GR): 1   Humile's okkinterval (Winnte): 5   Picture's th: C://rogrum Files/Securtechviewer/User/abin/Munullecord Davie okecord ing's th: C://rogrum Files/Securtechviewer/User/abin/Munullecord Divie okecord ing's th: C://rogrum Files/Securtechviewer/User/abin/Munullecord Samp Picture Type: O JPE0 DNP Save Record Type: O JPE0 DNP Save Record Type: O JPE0 DivervritedEnable DivervritedEnable Save Type: DivervritedEnable DivervritedEnable DivervritedEnable DivervritedEnable DivervritedEnable DivervritedEnable DivervritedEnable DivervritedEnable DivervritedEnable DivervritedEnable DivervritedEnable DivervritedEnable DivervritedEnable DivervritedEnable DivervritedEnable DivervritedEnabl                                                                                                    | Time/Alarm recordPath:        | C:/Program Fi | les/CMS3.0/BackRecor  | 1                       |            |              |     |            |
| HinLisitSpace(GB): 1   HandleFackInterval (Minute): 5   Ficture7ath: C:/Program Files/Securtechviewer/User/admin/Ficture   ManualRecordingFath: C:/Program Files/Securtechviewer/User/admin/DaviceRecord   DeviceRecordingFath: C:/Program Files/Securtechviewer/User/admin/DaviceRecord   DiseRecordingFath: C:/Program Files/Securtechviewer/User/admin/BackRecord   Snap Ficture Type: •   • •   Swe Record Type: •   • DEF   Swe Record Type: •   • Def   Swe Record Minute): •   • DeverwritedEnable                                                                                                    | Snap Pic Type:                | JPEG          | 0                     | BMP                     |            |              |     |            |
| KandlePackInterval (Minute): 5   PictureFath: C:/frogram Files/Securtechwiever/User/abain/Picture ManualRecord DaviceRecord and Path: C:/frogram Files/Securtechwiever/User/abain/PericeRecord Time/Alara recordFath: C:/frogram Files/Securtechwiever/User/abain/BackRecord Time/Alara recordFath: C:/frogram Files/Securtechwiever/User/abain/BackRecord Save Record Type: O Type: O Type: O WE DevrewitedEnable CharacterizedEnable CharacterizedEnable Time/Alara vectorizedEnable CharacterizedEnable Characteriz                                                                                                    | MinLimitSpace(GB):            | 1             |                       |                         |            |              |     |            |
| Accord Store      PicturePath: C:/Frogram Files/Securtechviewer/User/admin/Picture NamualRecordingPath: C:/Frogram Files/Securtechviewer/User/admin/DeviceRecord DeviceRecordIngPath: C:/Frogram Files/Securtechviewer/User/admin/DeviceRecord Same Ficer Type: O JPE0 NMP Save Record Type: O JPE0 NMP Save Record Type: O JPE0 Device(RB): I I I TimePackInterval Winute): S I OverwritedEnable Correction: StoreGording: Aurn Logs Storage time: I II IIIIIIIIIIIIIIIIIIIIIIIIIIIIIIII                                                                                                    | HandlePackInterval (Minute) : | 5 🌲           |                       |                         |            |              |     |            |
| Store   PictureFath:   C:/Frogram Files/Securtechviewer/User/admin/Picture   ManualRecordingFath:   C:/Frogram Files/Securtechviewer/User/admin/DiviceRecord   DeviceRecordTath:   C:/Frogram Files/Securtechviewer/User/admin/DiviceRecord   Snap Ficture Type:   O JPEG   MM   ManuleFackInterval (Minute):   S =   OverwritedEnable     ther Options      yttem maintenance   OK                                                                                                    |                               |               |                       |                         |            |              |     |            |
| PicturePath: C:/frogram Files/Securtechvieeer/User/admin/Picture   ManualRecordingPath: C:/frogram Files/Securtechvieeer/User/admin/DaviceRecord   DeviceRecordingPath: C:/frogram Files/Securtechvieeer/User/admin/DaviceRecord   Tise/Alar recordPath: C:/frogram Files/Securtechvieeer/User/admin/DaviceRecord   Snap Ficture Type: O   JPEG MP   Save Record Type: A/T   ManulPackInterval Minute): 5   5 OverwritedEnable   ther Options v   IcogeConfigs   Alarn Logs Storage time 10   System Logs Storage time   10   System Logs Storage time   0K                                                                                                    | Kecord Store♥                 |               |                       |                         |            |              |     |            |
| ManualRecordingPath: C:/Frogram Files/Securtechviewer/User/admin/ManualRecord DeviceRecordingPath: C:/Frogram Files/Securtechviewer/User/admin/BackRecord Time/Alawn recordPath: C:/Frogram Files/Securtechviewer/User/admin/BackRecord Snap Ficure Type: O TPE6 O BMP Save Record Type: O AVT O L264 Hindie FackInterval Øinute): 5 C TimeFackInterval Øinute): 5 C TimeFackInterval Øinute): 5 C OverwritedEnable LegeConfigs Alarn Logs Storage time 10 System Logs Storage time: 10 C MK Restart ytem maintenance OK Restart                                                                                                    | PicturePath:                  | C:/Program Fi | les/Securtechviewer/  | User/admin/Picture      |            |              |     |            |
| DaviceRecordingPath: C:/Frogram Files/Securtechviewer/User/admin/DeviceRecord Time/Alarm recordPath: C:/Frogram Files/Securtechviewer/User/admin/BackRecord Snap Ficture Type:  JFE6 JFE6 Save Record Type:  ANT DeviceReform ANT DeviceReform DeviceReform                                                                                                    | ManualRecordingPath:          | C:/Program Fi | les/Securtechviewer/  | User/admin/ManualRecord |            |              |     |            |
| Time/Alara recordFath: C:/Frogram Files/Securtechviewer/User/admin/BackRecord                                                                                                    | DeviceRecordingPath:          | C:/Program Fi | les/Securtechviewer/  | User/admin/DeviceRecord |            |              |     |            |
| Shap Picture Type:  JFEG JFEG Save Record Type: ATT Save Record Type: ATT Save Record Type: ATT Save Record Type: ATT Save Record Type: ATT Save Record Type: Save Record Type: Save Record Type                                                                                                    | Time/Alarm recordPath:        | C:/Program Fi | les/Securtechviewer/  | User/admin/BackRecord   |            |              |     |            |
| Save Record Type: ANT © h264<br>MinLinitSpace (GB): 1<br>HandlePackInterval (Minute): 5<br>TisePackInterval (Minute): 5<br>UverwritedEnable<br>ther Optionsv<br>LogsConfigs<br>Alarn Logs Storage time 10<br>System Logs Storage time: 10<br>VoticeInfo:                                                                                                    | Snap Picture Type:            | JPEG          | 0                     | BMP                     |            |              |     |            |
| WinLinitSpace(GB):   1   HandlePackInterval (Winute):   5   TimePackInterval (Winute):   5   OverwritedEnable     ther Options*     [LogsConfigs]   Alarn Logs Storage time   10   System Logs Storage time:     0K   Restart                                                                                                    | Save Record Type:             | 🔿 AVI         | ۲                     | h264                    |            |              |     |            |
| HandlePackInterval (Minute): 5<br>TimePackInterval (Minute): 5<br>UverwritedEnable<br>ther Optionsv<br>LogsConfigs<br>Alarn Logs Storage time 10 System Logs Storage time: 10<br>ystem maintenance<br>OK Restart<br>MoticeInfo:                                                                                                    | MinLimitSpace(GB):            | 1             |                       |                         |            |              |     |            |
| TimePackInterval (Minute): 5 A OverwritedEnable  ther Options  LoggEonfigs Alarm Logs Storage time: 10 A System Logs Storage time: 10 A Restart  ystem maintenance OK Restart  VoticeInfo:                                                                                                    | HandlePackInterval (Minute)   | : 5           |                       |                         |            |              |     |            |
| LogsConfigs         Alarn Logs Storage time         Jame Logs Storage time         Ungerstand         OK         Restart                                                                                                    | TimePackInterval (Minute):    | 5             |                       | OverwritedEnable        |            | •            |     |            |
| LogsConfigs<br>Alarm Logs Storage time 10 - System Logs Storage time: 10 -<br>ystem maintenance OK Restart                                                                                                    | Other Options -               |               |                       |                         |            |              |     |            |
| Alarm Logs Storage time 10 - System Logs Storage time: 10 -<br>ystem maintenance OK Restart NoticeInfo:                                                                                                    | LogsConfigs                   |               |                       |                         |            |              |     |            |
| ystem maintenance OK Restart                                                                                                    | Alarm Logs Storage time       | 10 🛓 System   | Logs Storage time: 1  | 0                       | ,<br>      |              |     |            |
| ystem maintenance OK Restart                                                                                                    |                               |               |                       |                         |            |              |     |            |
| () NoticeInfo:                                                                                                    | System maintenance            |               |                       |                         |            |              | ОК  | Restart    |
|                                                                                                    | 🚺 NoticeInfo:                 | _             |                       |                         | _          |              |     |            |

#### 3.6.1 Basic Setting

【Language】 Support eight kinds of languages, they are simple Chinese, traditional Chinese, English, French, Russian, Poland, Spanish, Portuguese.

[start with the OS] CMS start when computer boots up.

【Auto Login】 Auto login CMS

[Start the Time Record] start the timing record automatically.

**[**Restore the Preview **]** when you restart the CMS, the CMS will run in the same condition after you log out last time. such as monitoring, tour.

[ARSP Server address] input ARSP Server address, use ARSP to visit device.

#### 3.6.2 Alarm setting

[Pop the Alarm Dialog] when alarm , pop up alarm video.

【Pop E-map Dialog】 when alarm ,pop up map from which you can find which device alarm.【Accept Un-deployed Alarm】 accept alarm information of device, and prompt.

#### 3.6.3 Time Revision Setting

[Check Time Enable] choose time and weekday for checking time automatically,

#### 3.6.4 Record Store

[Picture Path] Choose as the user will.

[Manual Recording Path] Choose as the user will.

【Device Recording Path】 Choose as the user will.

[Time/Alarm Recording Path] Choose as the user will.

The Snap picture type can be JPEG or BMP.

The Save Record type can be AVI or H264.

**[MinLimitSpace]**, **[OverwriteEnable]** set the minimum capacity left of disk, when equal to the minimum, enable overwrite, it will overwrite disk and keep recording. Or it will end recording.

[HandlePackInterval] set the time of each manual record.

【TimePackInterval】 set the time of each timing record.

#### 3.6.5 Others Options

[Logs Configure] set the Alarm Logs Storage time and the System Logs Storage Time.

#### 3.6.6 System Maintain

After the software working for long time and need to maintain, the user could click Restart to confirm the software can regular work go on.